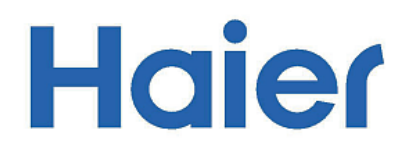

## Планшетный компьютер

### Планшеттік компьютер

# Инструкция по эксплуатации

Пайдалану бойынша нұсқаулық

Перед использованием устройства внимательно прочтите это руководство по эксплуатации и сохраните его для дальнейшего использования.

Түзүлүштү колдонгонго чейин ушул пайдалануу боюнча колдонмону кунт коюп окуңуз жана кийин пайдалануу үчүн сактаңыз.

# HV103H

- Храните устройство и все принадлежности в недоступном для маленьких детей месте.
- Не используйте и не храните устройство в пыльном месте, не допускайте воздействия высоких и низких температур, электричества, химических веществ, влаги или магнитных полей.
- Не допускайте падения, вибрации или ударного воздействия. Грубое обращение может привести к повреждению устройства.
- Не оставляйте подключенное зарядное устройство в местах, которые могут нагреваться, например, под воздействием прямых солнечных лучей, в автомобиле со всеми закрытыми окнами или на кровати, поскольку устройство может сильно нагреться и привести к возгоранию.
- Никогда не играйте с устройством во время вождения! Не отвлекайте свое внимание от дороги.
- Отключайте устройство в самолете и выполняйте все требования экипажа. Беспроводные устройства могут создавать помехи для воздушных судов.
- Не разбирайте устройство и не меняйте корпус, поскольку это приведет к аннулированию гарантии.
- Используйте соответствующий адаптер питания, вложенный в упаковку, или адаптер, предложенный авторизованным продавцом.
- Руководство по началу работы и соответствующее программное обеспечение могут быть обновлены в любое время. Для самостоятельной загрузки обновлённой версии программного обеспечение посетите веб-сайт http://www.haier.com/ru/servicesupport/, иным образом уведомления не предоставляются.

#### Знакомство с планшетом

Этот планшетный ПК обладает большинством функций ноутбука, его можно использовать в деловых целях, для обучения, развлечений и т. д. Как и при использовании смарт-фона, управлять сенсорным экраном этого планшетного ПК можно с помощью пальцев. Попробуйте провести пальцами по экрану для прокрутки.

Прежде чем включить устройство, убедитесь в наличии беспроводной сети и пароля, если сеть защищена.

Для получения дополнительных сведений см. *Настройки >> Соединение с сетью*.

#### Вот некоторые основные особенности этого устройства.

- Операционная система Windows 10 Home
- Беспроводные соединения по сети Wi-Fi и поддержка других функций.
- Функция Bluetooth.
- Фотосъемка и видеозапись.

- Встроенный акселерометр.
- Встроенный динамик и микрофон.
- Поддержка карт Micro-SD.
- Возможность использования мыши и внешней клавиатуры с помощью порта USB.
- Персональный цифровой помощник Cortana (зависит от выбранного региона).

#### Жесты

Сенсорный экран позволяет использовать различные жесты для управления планшетом. Ниже приведено описание часто используемых жестов.

|               | Нажатие                                                             |
|---------------|---------------------------------------------------------------------|
| Zm            | Один раз коснитесь элемента экрана.                                 |
| 51            | Чтобы открыть, выбрать или активировать элемент, просто нажмите     |
| $\setminus$ ( | на экран. так же как вы нажимаете на кнопку мыши.                   |
|               |                                                                     |
| (R)           |                                                                     |
| dm            | Коснитесь экрана пальцем и удерживаите его около секунды            |
| $\{ \}$       |                                                                     |
|               | при этом открываются возможные опции, относящиеся к тому, что вы    |
| × 1           | делаете, так же как при нажатии правой кнопки мыши.                 |
| Q             | Двойное касание и скольжение                                        |
|               | Нажмите на экран, затем снова нажмите и удерживайте палец. Про-     |
| P' >          | ведите пальцем в любом направлении.                                 |
| $\mathbf{X}$  |                                                                     |
|               | Это позволит перетащить элемент или выделить текст на веб-          |
|               | страницах и т д.                                                    |
| <b>*</b>      | Увеличение или уменьшениемасштаба                                   |
| -A-           | Коснитесь экрана или элемента двумя или несколькими пальцами и      |
| ~(S)          | сведите их друг к другу (уменьшение) или разведите (увеличение).    |
|               |                                                                     |
| $\setminus$ / | Это позволит увеличить или уменьшить масштаб карты, изображения     |
|               | или веб-сайта.                                                      |
| 1             | Прокрутка                                                           |
| ← 🔊 →         | Провелите папылем по экрану.                                        |
| the           | · · · · - · · · · · · · · · · · · · · ·                             |
|               | Это позволит прокрутить изображение на экране, так же как это лепа- |
|               | ется с помошью мыши.                                                |
| L             |                                                                     |

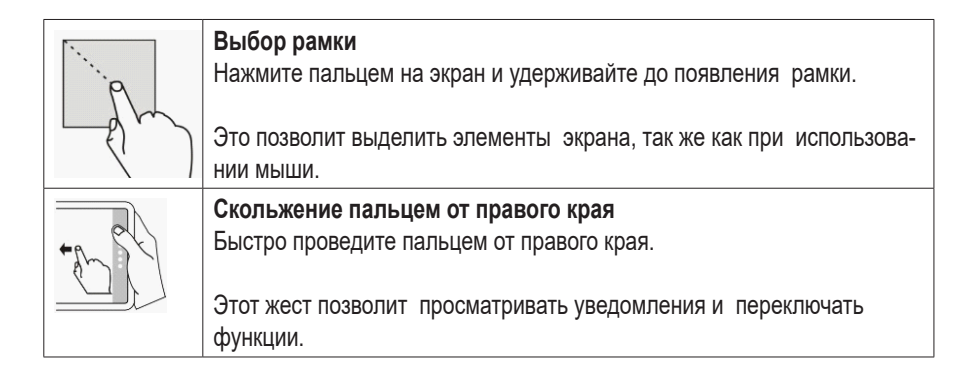

#### Внешний вид и основные элементы

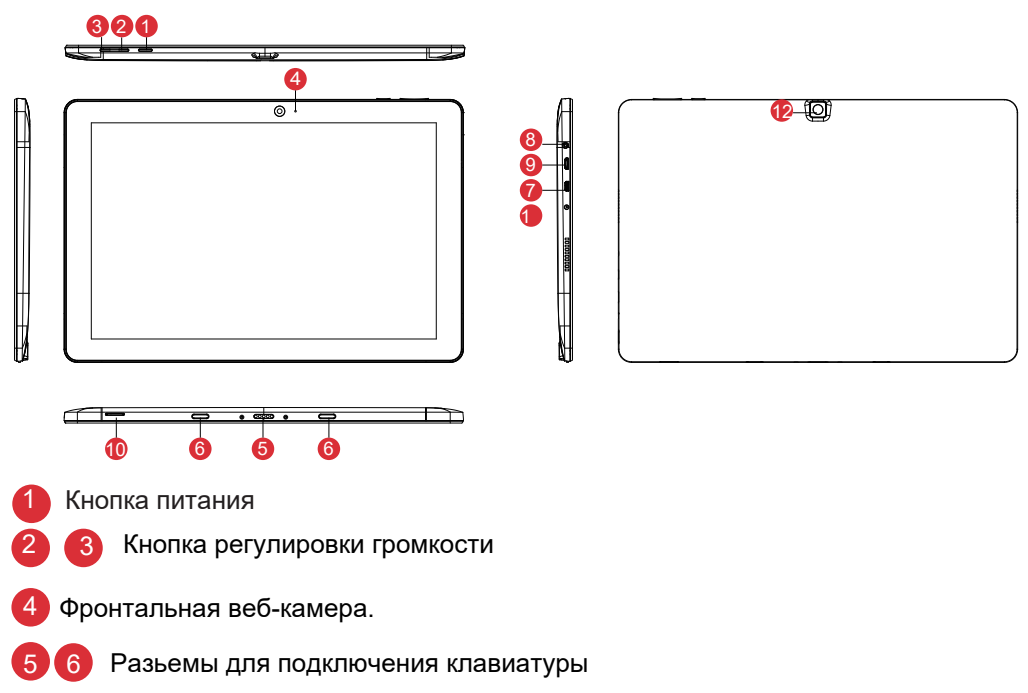

- Порт Micro HDMI с поддержкой видео высокой четкости
- 8 Разьем для подключения внешнего блока питания
- 9 Порт Місго USB 2.0: поддерживает устройства с Місго USB 2.0 или устройство со стандартным USB 2.0 через ОТG кабель.
- 10 Картридер: встроенной слот для чтения карт памяти с поддержкой Micro SD.
- 11 Разьем 3,5мм для подключенния наушников
- 12 Основная камера с возможностью записи видео и создания фото

#### Описание функциональных клавиш и сочетаний нажатий с клавишей Fn

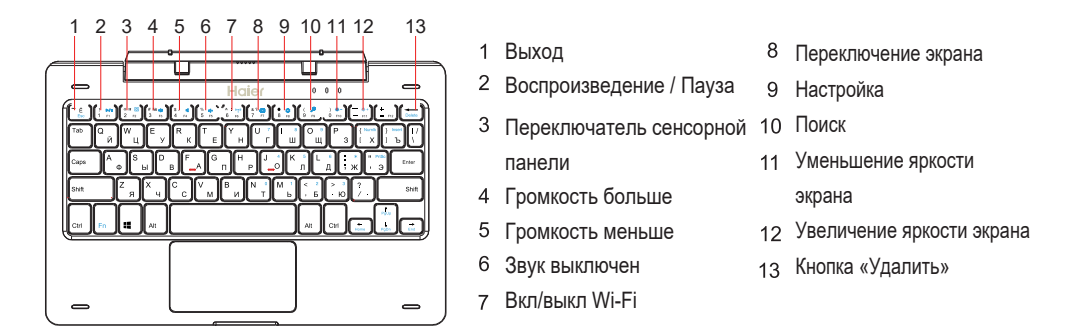

- 1. При помощи клавиш верхнего ряда вводятся символы 1,2,3...9,0
- 2. F1-F12 доступны через комбинацию Fn + SHIFT
- 3. Символы !@\$%^& вводятся при помощи SHIFT (SHIFT+1,2,3...9,0)
- 4. При помощи клавиши Fn можно пользоваться блоком цифровых клавиш, обозначенных синими цифрами

#### Основные функции

#### Включение

Нажмите кнопку *ПИТАНИЕ* и удерживайте ее нажатой около 2 секунд. Устройство включится, и откроется *Главный экран*. Если устройство защищено, нужно будет ввести пароль.

#### Выключение и перезагрузка

Нажмите кнопку в левой нижней части экрана, нажмите кнопку <u>ПИТАНИЕ</u> и выберите опции <u>Выключение</u> или <u>Перезагрузка</u>. Также, чтобы отключить устройство, можно нажать и удерживать кнопку <u>ПИТАНИЕ</u> более 3 секунд, отпустить и сдвинуть палец вниз.

#### Спящий режим

Когда устройство работает, нажмите и быстро отпустите кнопку питания, чтобы выключить экран и перевести устройство в спящий режим. Нажмите кнопку питания еще раз, чтобы вывести устройство из спящего режима, а затем проведите пальцем вверх по сенсорному экрану.

#### Зарядка аккумулятора

Если устройство не включается или автоматически выключается, возможно, требуется его зарядить.

**Предупреждение:** используйте толькозарядные устройства, предоставленные или рекомендованные производителем планшета.

#### Настройка и активация Windows

При первом включении планшета открывается мастер настройки. После включения мастера настройки требуется одна или две минуты, чтобы завершить инициализацию системы, затем открывается рабочий экран.

Чтобы воспользоваться всеми функциями системы Windows 10, необходимо активировать Windows на устройстве.

Без активации большинство функций недоступны.

#### Меню «Пуск»

<u>Меню «Пуск»</u> находится в левой нижней части экрана; коснитесь его, чтобы найти разделы «Все приложения», «Завершение работы» и «Проводник». Для получения дополнительных сведений см. раздел <u>Меню «Пуск»</u>.

#### Рабочий стол

Чтобы перейти на рабочий стол, коснитесь правого нижнего угла экрана.

#### Уведомления и ярлыки

Проведите влево от правого края экрана, чтобы открыть <u>Уведомления</u> и <u>Ярлыки функций</u>. Коснитесь уведомления для просмотра сведений или коснитесь ярлыков кнопок, чтобы включить/выключить или настроить их.

#### Меню «Пуск»

<u>Меню «Пуск»</u> находится в левой нижней части экрана; коснитесь его, чтобы найти разделы «Все приложения», «Завершение работы» и «Параметры» и «Проводник». Для получения дополнительных сведений см. раздел <u>Меню «Пуск»</u>.

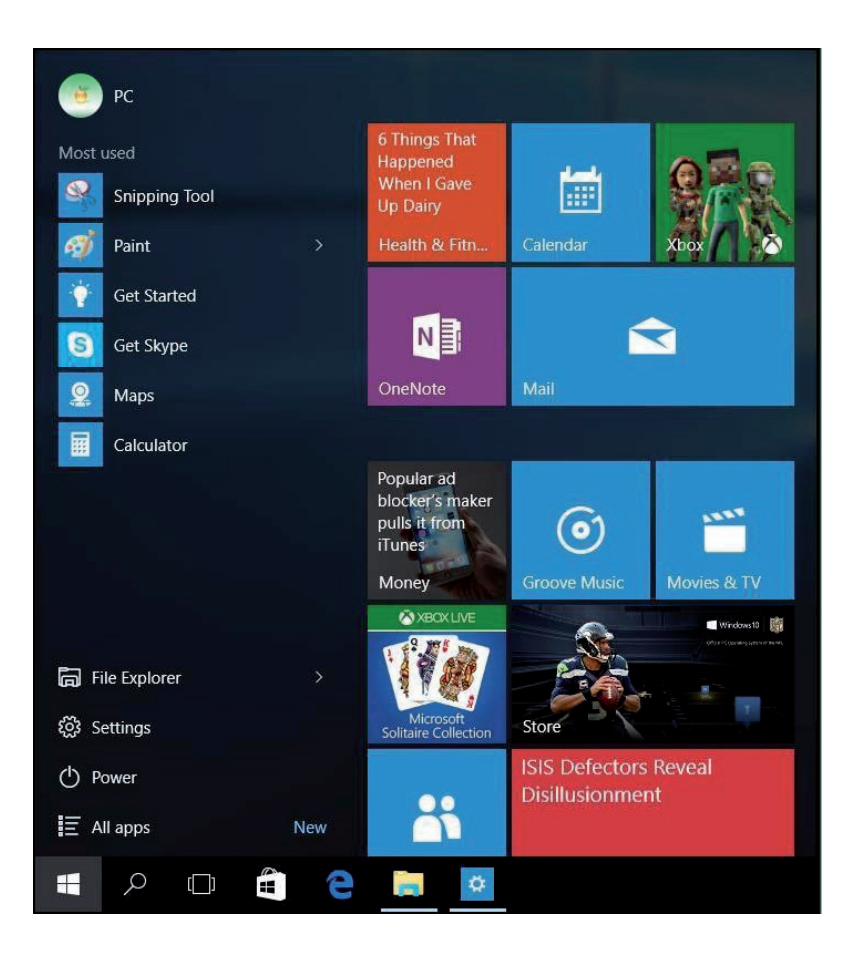

#### Рабочий стол

Чтобы перейти на рабочий стол, коснитесь правого нижнего угла экрана.

#### Уведомления и ярлыки

Проведите влево от правого края экрана, чтобы открыть <u>Уведомления</u> и <u>Ярлыки</u> *функций*. Коснитесь уведомления для просмотра сведений или коснитесь ярлыков кнопок, чтобы включить/выключить или настроить их.

#### Приложения

Для просмотра приложений можно использовать списки <u>Все приложения</u> или <u>Часто</u> <u>используемые</u>. Нажмите на название приложения, чтобы открыть его или нажмите и удер-живайте, чтобы открыть опции: «Закрепить на экране», «Закрепить на панели задач», «Удалить» и др.

#### Завершение работы 🔱

Нажмите и выберите одну из опций: «Спящий режим», «Завершение работы» или «Перезагрузка».

#### Проводник

Вы можете закрепить избранные приложения, программы, папки, контакты или веб-сайты на главном экране для быстрого доступа к ним. Также закрепленные приложения можно перемещать в различные группы: Просто переместите плитку на свободное место и при появлении серой разделительной полосы, отпустите плитку. При необходимости перемещайте другие плитки в группу или из группы. Нажатие и удержание пальца на плитке приложения позволяет открепить, изменить размер плитки или включить/отключить активную плитку.

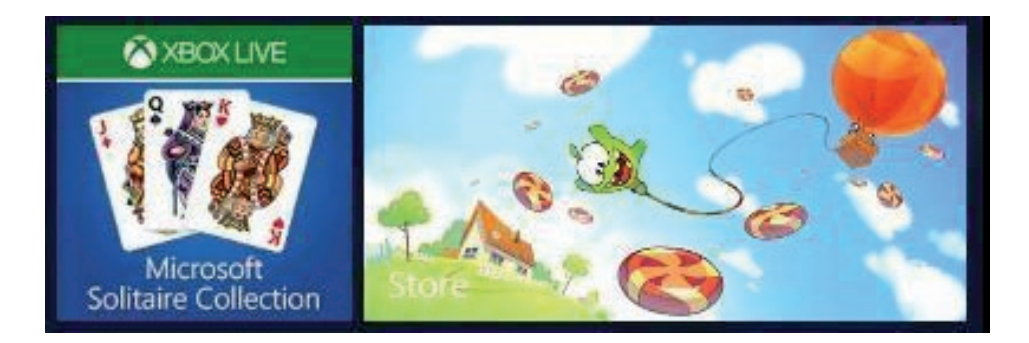

#### Панель задач

Панель задач находится в нижней части экрана ивключает кнопку *меню «Пуск»*, Строку поиска кнопку *«Представление задач»*, закрепленные приложения (например, *Microsoft Edge*), информацию об активных задачах, аккумуляторе, сети, клавиатуре, времени и т д. Поскольку вы уже знакомы с системой *Windows 7*, мы хотели бы представить некоторые новые возможности системы *Windows 10*.

#### Кнопка «Представление задач»

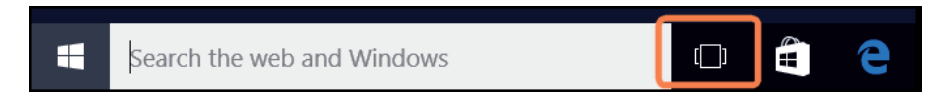

Эта кнопка позволяет просматривать задачи и управлять ими.

#### **Microsoft Edge**

#### Search the web and Windows

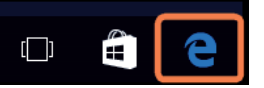

Microsoft Edge – это совершенно новый браузер, функции которого значительно шире, чем просмотр страниц в Интернете. Он позволяет делать заметки, писать или печатать прямо на веб-страницах и делиться заметками с другими.

Если вы цените удобство чтения, этот браузер позволяет убрать с экрана все, что отвлекает внимание от статьи. Также предусмотрен список для чтения, который позволяет сохранять материалы, которые вы хотите прочитать позже.

Улучшенная адресная строка позволяет быстрее находить нужную информацию, а также можно сразу переходить от поиска к действиям. Microsoft Edge устраняет препятствия для работы в сети, обеспечивая более высокий уровень персонализации, реакции и помогая решать самые разные задачи.

#### Параметры

Система Windows 10 предоставляет большие возможности для персонализации вашего планшета. Нажмите значок <u>Параметры</u> (Э) меню «Пуск» и выберите возможные опции.

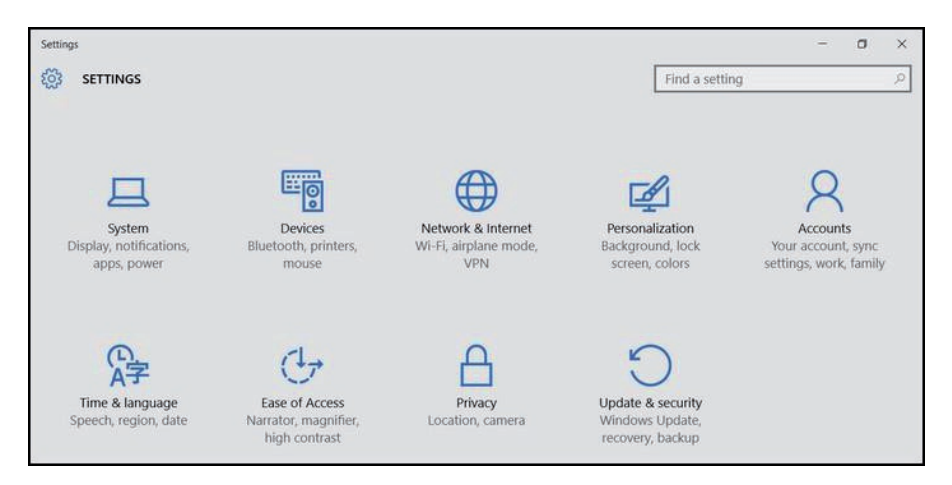

Для быстрого доступа можно использовать строку поиска в верхнем правом углу экрана.

Find a setting

9 Планшетный компьютер HV103H Инструкция по эксплуатации

Ниже представлены варианты настройки.

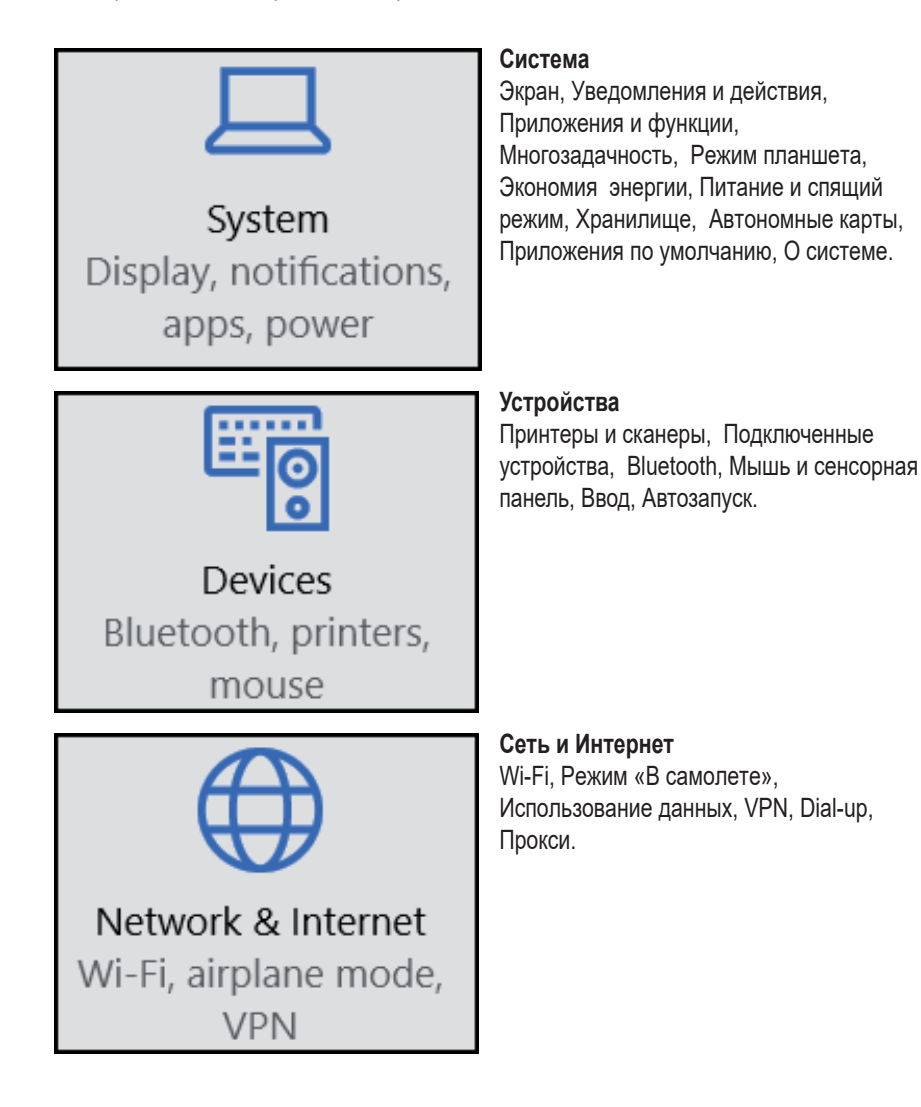

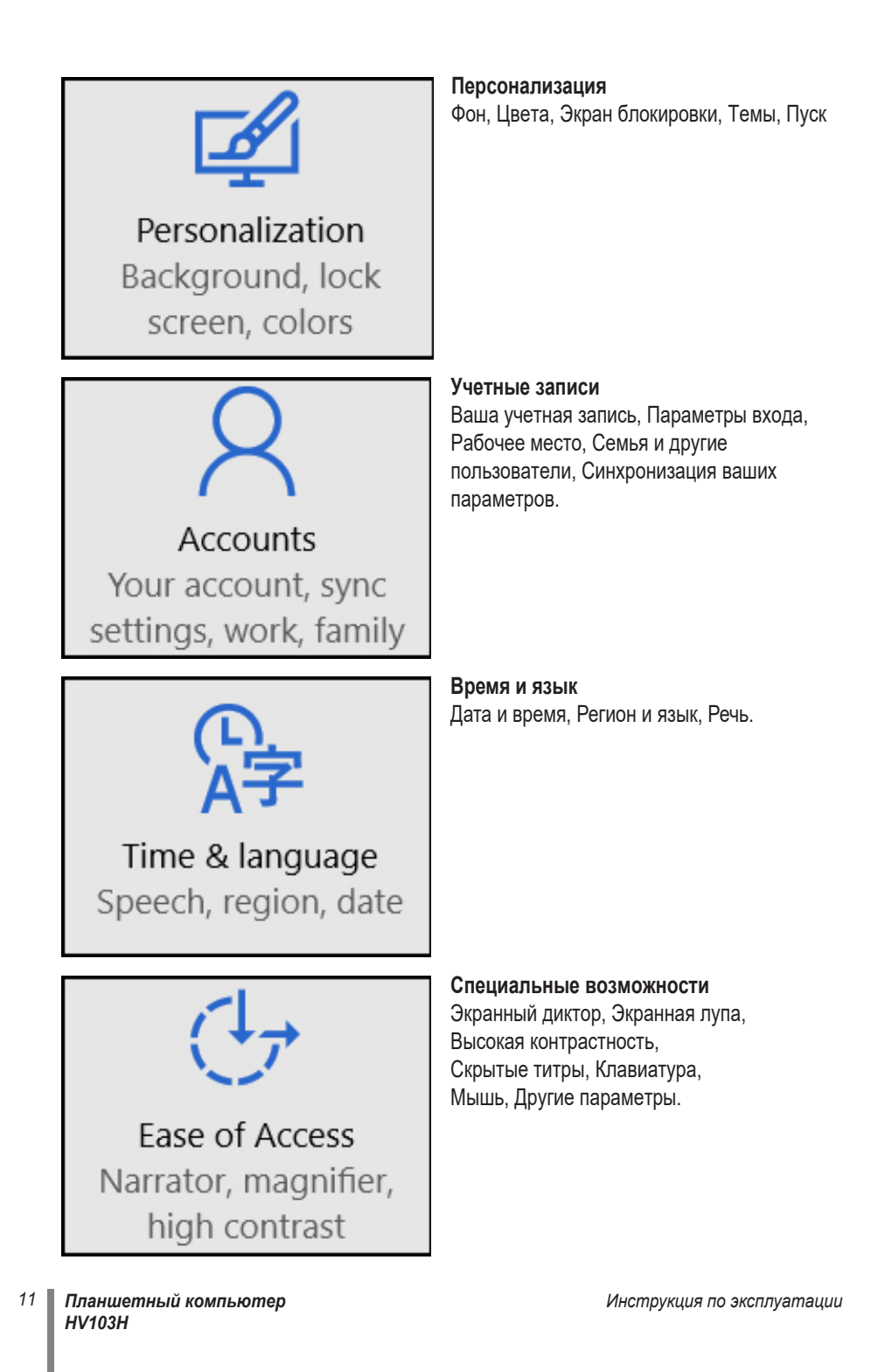

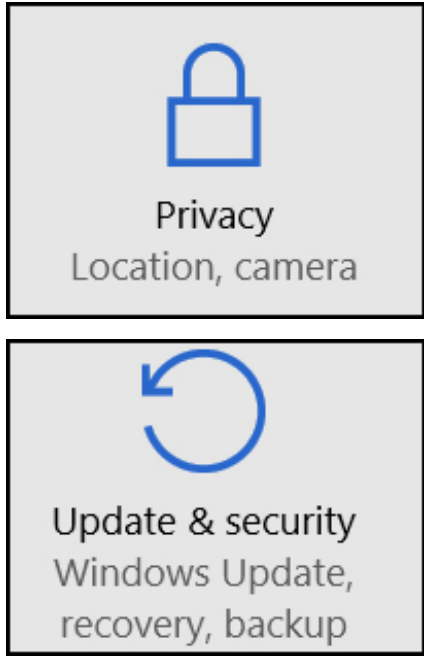

#### Конфиденциальность

Общие, Расположение, Камера, Микрофон, Речь, рукописный ввод и ввод с клавиатуры, Сведения об учетной записи, Контакты, Обмен сообщениями, Радио, Другие устройства и др.

#### Обновление и безопасность

Центр обновления Windows, Защитник Windows, Резервное копирование, Восстановление, Активация, Для разработчиков.

#### Подключение к сети

Этот планшет снабжен встроенным модулем Wi-Fi, который можно использовать для подключения к сети. После подключения к сети, вы можете работать в Интернете, скачивать приложения, отправлять сообщения по электронной почте и подключаться к другим компьютерами и устройствам в вашей сети.

Проведите пальцем влево от правого края экрана, нажмите на значок беспроводной сети *(*, нажмите на название сети и выберите *Подключить*.

Чтобы устройство подключалось к этой сети всегда, когда она доступна, выберите параметр <u>Подключаться автоматически</u>). При необходимости введите пароль и нажмите <u>Далее</u>.

Чтобы отключиться к сети Wi-Fi, нажмите на значок беспроводной сети и и нажмите на название подключенной сети, чтобы отключить ее. При отсутствии сети Wi-Fi можно использовать USB-модем с поддержкой сетей 3G. <u>Оператор может взимать плату за</u> подключение к сети.

Также можно использовать USB-адаптер Ethernet для подключения к проводным сетям (приобретается отдельно).

#### Учетные записи

Учетная запись позволяет персонализировать планшет с системой Windows 10, при этом допускается использование различных видов учетных записей. Чтобы просмотреть тип учетной записи, откройте <u>Параметры</u> и выполните следующие действия: <u>Параметры</u> >> <u>Учетные записи</u> >> <u>Ваша учетная запись</u>.

- Если тип учетной записи <u>Локальная учетная запись</u>, вы не сможете подключиться к облаку.
- Если отображаются <u>имя и адрес электронной почты</u>, вы используете учетную запись Microsoft.

#### Что такое учетная запись Microsoft?

Учетная запись Microsoft – это адрес электронной почты и пароль, который используется для входа в различные сервисы Microsoft, например, Outlook.com, OneDrive, Windows Phone и Xbox. Переключение локальной учетной записи на учетную запись Microsoft: Откройте *Параметры*, нажмите <u>Учетные записи</u> >> <u>Ваша учетная запись</u> >> <u>Войти вместо этого с учетной записью Microsoft</u>.

Также доступны еще два параметра входа: PIN и графический пароль.

Эти параметры входа могут быть недоступны, если был добавлен адрес рабочей электронной почты или при подключении к сетевому домену.

#### Приложения и программы

В Магазине Windows доступны множество приложений и игр.

Чтобы открыть Maraзин Windows нажмите на соответствующую плитку на главном экране или на значок Maraзин Windows в панели задач.

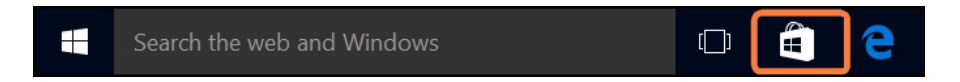

#### Установка приложений из Магазина Windows.

Приложения можно просматривать в разделах «Хит-парады», «Категории», «Коллекции» и др. Можно использовать функцию поиска.

Совет: Некоторые приложения могут быть недоступны в вашей стране или регионе.

#### Установка программ из Интернета.

Убедитесь в надежности разработчика приложения и веб-сайта, на котором оно размещено. В браузере нажмите на ссылку приложения.

Чтобы сразу установить приложение, нажмите Открыть или Запустить,

а затем следуйте инструкциям на экране.

Чтобы установить приложение позже, нажмите Сохранить или Сохранить как и скачайте его.

#### Удаление

Чтобы удалить приложение, откройте Главный экран или Список приложений, нажмите на приложение и удерживайте несколько секунд. Нажмите Удалить.

#### Обновление

Разработчики приложений могут обновлять их, чтобы добавить новые функции и устранить проблемы. Магазин Windows может автоматически устанавливать обновления приложений при их появлении. Для настройки автоматического обновления приложений в окне Магазина Windows откройте *Настройки*, затем нажмите <u>Обновления приложений</u> и выберите *Да* для параметра *Автоматически обновлять приложения*. Также можно самостоятельно в любое время проверить наличие обновлений, нажав

Гакже можно самостоятельно в любое время проверить наличие обновлений, нажав Проверить.

#### OneDrive

OneDrive – это онлайн-хранилище, связанное с вашей учетной записью Microsoft.

Это хранилище используется как дополнительный жесткий диск, доступный с любого используемого вами устройства. При сохранении документов, фотографий или других файлов в OneDrive они будут доступны с любого подключенного к сети устройства (смартфона или ПК); ими также можно обмениваться с другими людьми.

Откройте меню «Пуск» и нажмите OneDrive, чтобы открыть приложение OneDrive, нажмите на папку, чтобы просмотреть ее содержимое, и нажмите на файл, чтобы открыть его. Для просмотра команд проведите пальцем вниз от верхнего края экрана. В приложении OneDrive можно открыть меню «Параметры» и затем выбрать пункт *Справка*, чтобы узнать больше о хранилище OneDrive.

Д**ля сохранения файлов** выберите <u>OneDrive</u> или <u>Только этот компьютер</u> в качестве места сохранения. Документы также можно сохранять в OneDrive по умолчанию, открыв <u>Параметры</u> >> <u>Система</u> >> <u>Автосохранение</u> и изменив место сохранения файлов. Совет: Чтобы выбрать OneDrive для сохранения файлов, необходимо выполнить вход с учетной записью Microsoft.

**Для обмена файлами** в OneDrive с друзьями им не требуется новая учетная запись, они могут использовать любой веб-браузер для получения файлов, к которым вы предоставили общий доступ. Просто выполните два действия:

- Выберите файлы в OneDrive, к которым необходимо предоставить общий доступ.
- Укажите адрес электронной почты или выберите <u>Получить ссылку</u>, чтобы дать другим возможность просматривать файлы на веб-странице.

Защитник Windows – это встроенная защита Windows 10 от вирусов, шпионских программ и прочего вредоносного ПО. Защитник Windows можно открыть непосредственно из меню «Пуск» или найти <u>Защитник Windows</u> в строке поиска Cortana. Для получения дополнительных сведений о защите компьютера от вирусов посетите веб-сайт Windows.com.

#### Обновление и восстановление системы

Центр обновления Windows автоматически устанавливает важные обновления при их появлении. Также можно вручную проверять наличие обновлений Windows:

Откройте *Параметры* >> Обновление и безопасность >> Центр обновления Windows. При наличии обновлений, нажмите *Дополнительные сведения* и <u>Установить</u>, если вы хотите установить эти обновления.

Функция **восстановления** помогает обновить или переустановить систему Windows, а также изменить параметры запуска Windows.

Откройте <u>Параметры</u> >> <u>Обновление и безопасность</u>>> <u>Восстановление</u>. Предусмотрены три опции восстановления:

- 1. Вернуть компьютер в исходное состояние (при этом можно сохранить файлы или удалить все)
- 2. Особые варианты загрузки (только для профессионалов)

#### Краткая справка

#### Вопрос: Что делать, если вы забыли пароль Windows?

- Если вы используйте учетную запись Microsoft, вы можете сбросить свой пароль по сети. Дополнительные сведения можно получить по ссылке https://account.live.com/ password/reset
- Если вы используете локальную учетную запись, используйте подсказку для восстановления пароля.

Если вы использовали все указанные выше способы, но все равно не можете войти, вам необходимо переустановить систему Windows 10.

Для получения дополнительных сведений обратитесь к производителю.

#### Вопрос: Что делать, если планшет не включается?

Самой вероятной причиной является разряд аккумулятора. Зачастую это простая проблема, которая решается после перезарядки аккумулятора планшета. Если устройство все равно не работает, возможно произошло отключение экрана, но при этом устройство продолжает работу. В этом случае можно нажать и удерживать кнопку <u>ПИТАНИЕ</u> более 10 секунд, чтобы полностью отключить устройство и затем снова его включить. В любом случае старайтесь избегать этого действия.

#### Вопрос: Мне не удалось установить обновление Windows 10. Как установить обновление?

- Освободите место на диске. Перед установкой обновления Windows 10 убедитесь, что на диске устройства имеется достаточно места. Возможно, будет необходимо перенести часть файлов на OneDrive или карту памяти TF, хотя бы до завершения обновления.
- Подключение к источнику питания. При обновлении планшет должен быть подключен к источнику питания.
- Не отключайтесь от сетей. При обновлении необходим хороший сигнал Wi-Fi (или подключение к проводной сети.)

#### Вопрос: Является ли система Windows 10 бесплатной?

Предустановленная система *Windows 10* является бесплатной для Вас (производитель установил лицензионный ключ Windows 10). Для получения дополнительной информации посетите Microsoft.com.

#### Вопрос: Как изменить язык системы?

Прежде всего, убедитесь, что <u>Прошивка</u> планшета содержит необходимый языковой пакет (необходимо уточнить у продавца). Откройте Параметры >> Время и язык >> Регион и язык, выберите Добавить язык.

Совет: Без языкового пакета выполнить эту операцию невозможно.

| Операционная система           | Microsoft Windows 10 Home                      |
|--------------------------------|------------------------------------------------|
| Процессор                      | Процессор Intel Cherry Trail Atom™ X5-Z8350    |
|                                | (2М кэш, частота от 1.68Ггц до 1.92Ггц)        |
| Оперативная память             | 2Гб (DDR3L)                                    |
| Жесткий диск                   | 64Гб                                           |
| Сенсорный экран                | Емкостной, с поддержкой нескольких касаний     |
| Динамики                       | 8Ω/1W                                          |
| Батарея                        | 3.7 В /6000 мАч встроенная, перезаряжаемая     |
|                                | полимерная батарея                             |
| Время использования (примерно) | игры/интернет/фильмы около 4.5 часов (при      |
|                                | значении уровня яркости экрана по умолчанию)   |
| Размер Экрана                  | 10.1"                                          |
| Разрешение/Тип экрана          | IPS HD 1280*800                                |
| Камера                         | Фронтальная 0.3 Мп, тыловая 2.0 Мп             |
| WIFI                           | 802.11 b/g/n                                   |
| Bluetooth                      | Bluetooth 4.0                                  |
| HDMI                           | Micro HDMI*1                                   |
| 3G                             | встроенного нет, поддержка внешних 3G -модемов |
| Кнопки                         | Громкость +/-, Кнопка включения/выключения     |
| Устройства ввода               | Клавиатура съёмная с магнитным                 |
|                                | креплением, тачпад.                            |
| USB                            | Micro-USB 2.0 * 1, USB 2.0 (на клавиатуре) *1  |
|                                | поддержка USB дисков,USB мышей и клавиатур.    |
| Разъем наушников               | 3.5 мм стерео * 1                              |
| Размер и вес устройства        | 253мм*162мм*18мм, 0.99 кг                      |
| Адаптер переменного питания    | Входное напряжение : 110-220В, выходное        |
|                                | напряжение : 5В/2А, проприентарный разъем.     |
| Аудио форматы                  | MP3,WMA,MP2,OGG,AAC,M4A,MA4,FLAC,APE,          |
|                                | 3GP,WAV                                        |
| Видео форматы                  | Mpeg1, Mpeg2, Mpeg4 SP/ASP GMC, XVID, H.263,   |
|                                | H.264 BP/MP/HP, WMV7/8, WMV9/VC1 BP/MP/AP,     |
|                                | VP6/8, AVS, JPEG/MJPEG                         |
| Фото форматы                   | JPG, JPEG, GIF, BMP, PNG                       |
| текстовые форматы              | IXI, EPUB, PDF, WORD, EXCEL, POWERPOINTS       |
| Функция записи звука           | и юддерживается (со встроенного микрофона)     |
| GPS/I ЛОНАСС                   | Het                                            |
| Датчик освещенности            | нет                                            |
| Вибрация                       | Het                                            |
| Разъем для карт памяти         | Есть, Micro SD *1                              |

#### ЕСКЕРТУЛЕР

- Құрылғыны және оның керек-жарақтарын кішкентай балалардың қолы жетпейтін жерлерге сақтап қойыңыз.
- Құрылғыны шаңды жерде қолданбаңыз немесе сақтамаңыз, жоғары және төмен температура, электр қуаты, химиялық заттар, ылғал немесе магнит өрістеріне ұшырамауыңыз керек.
- Құлауына, тербеліске және соққылау ықпалына жол бермеңіз. Өрескел қатаң пайдалану құрылғының ақауланып бүлінуіне апарады.
- Қосылған зарядтау құрылғысын қыздырылуы мүмкін жерлерде, мысалы, тікелей күн сәулелерінде, барлық терезелерді жапқан немесе төсекке салынған автомобильде қалдырмаңыз, себебі құрылғы өте ыстық болуы және өрт тудыруы мүмкін.
- Көлік жүргізу кезінде ешқашан құрылғымен ойнаңыз! Өз уақытыңызды жолдан алаңдатпаңыз.
- Құрылғыны ұшақта ажыратып, экипаждың барлық талаптарын орындаңыз. Сымсыз құрылғылар ұшақтарға кедергі келтіруі мүмкін.
- Кепілді бөлшектемеңіз немесе өзгертпеңіз, себебі бұл кепілдікті жарамсыз етеді.
- Қаптамаға кіретін тиісті қуат адаптерін немесе өкілетті сатушы ұсынған адаптерді қолданыңыз.
- Жұмысты бастау жөніндегі нұсқаулық, және тиісті бағдарламалық қамтамасыз ету кез келген уақытта жаңартуға болады. Өздігінен тиейтін жаңартылған бағдарламалық қамтамасыз нұсқасы, әйтпесе хабарлама қамтамасыз етілмейді, сайтқа http://www.haier.com/ru/servicesupport/ кіріңіз. Кез келген ақпарат Жұмысты бастау нұсқаулығы сәйкес келмесе, материалдық деректер тасымалдаушы артықшылығы бар болады.

#### Планшетпен алғаш танысу

Бұл планшеттік компьютерде ноутбуктың көп функциялары бар, оны бизнес мақсаттарда, оқыту, ойын-сауық және т.б. үшін пайдалануға болады. Ақылды смарт-фон сияқты, осы планшеттік компьютердің сенсорлы экранын басқару үшін саусақтарды пайдалана аласыз. Айналдырып жіберу үшін экранда саусағыңызбен жүргізіп көріңіз.

Құрылғыны қоспас бұрын желі қорғалған болса, сізде сымсыз желі мен құпия сөз бар екеніне көз жеткізіңіз.

Қосымша ақпараттар алу үшін қараңыз Баптаулар >> Желіге жалғасу.

#### Міне осы құрылғыынң негізгі ерекшеліктері осылар болады.

- Операциялық жүйесі Windows 10 Home
- Wi-Fi желiсi бойынша сымсыз жалғасулар және басқа да функциялардың сүйемелдеуi.
- Bluetooth функциясы.
- Фтоттүсірілім және бейнежазба.

- Кіріктірілген акселерометр.
- Кіріктірілген динамик пен микрофон.
- Micro-SD карталарының сүйемелденуі.
- Тінтуірді және сыртқы пернетақтаны USB портымен пайдалану мүмкіндігі.
- Cortana дербес сандық көмекшісі (таңдалған аймаққа байланысты болады).

#### Емеуріндер

Сенсорлы экран планшетті басқару үшін түрлі қимылдарды пайдалануға мүмкіндік береді. Төменде жиі қолданылатын емеуріндердің сипаттамалары келтірілген.

|                                          | Басылуы<br>Экранның элементін бір мәрте басыңыз.<br>Элементті ашу, таңдау немесе белсендіру үшін, тінтуір түймесін<br>баскан сиякты экранға жай ғана басу керек.                                                                                                    |
|------------------------------------------|----------------------------------------------------------------------------------------------------|
| en en en en en en en en en en en en en e | Басылуы және ұстап тұруы<br>Экранға саусағыңызбен жанасыңыз да оны шамамен секундтай уақыт<br>ұстап тұрыңыз.<br>Бұл сіз жасайтын әрекеттерге қатысты мүмкін опцияларды, сондай-ақ<br>тінтуірдің оң жақ түймешігімен басқанда.                                           |
|                                          | <b>Қосарланған жанасуы және сырғанауы</b><br>Экранды түртіңіз, одан кейін саусағыңызды қайта басып ұстап<br>тұрыңыз. Кез келген бағытта саусақпен жүргізіңіз.<br>Бұл сізге элементті сүйреуге немесе веб-беттердегі мәтінді таңдауға<br>мүмкіндік береді.               |
| ×                                        | Масштабтың ұлғаюы немесе кішіреюі<br>Экранды немесе элементті екі немесе одан да көп саусағыңызбен<br>түртіп, оларды бір-біріне (азайтуға) немесе сұйылтуға (көбейтуге)<br>сүйреңіз.<br>Бұл картаның масштабын, суретін немесе веб-сайтты көбейтеді<br>немесе азайтады. |
| + + +                                    | <b>Айналдырып өткізу</b><br>Экранда саусағыңызбен жүргізіңіз.<br>Бұл экрандағы кескінді тінтуір сияқты суреттерді қозғап отыры жасай<br>аласыз.                                                                                                    |

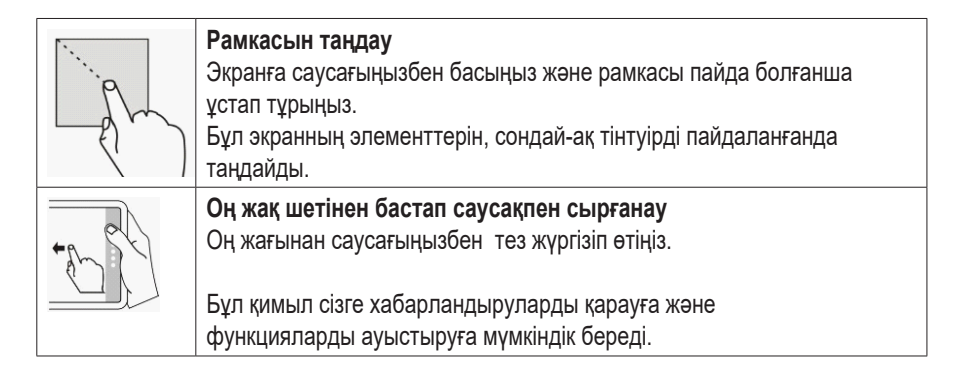

#### Сыртқы түрі мен негізгі элементтер

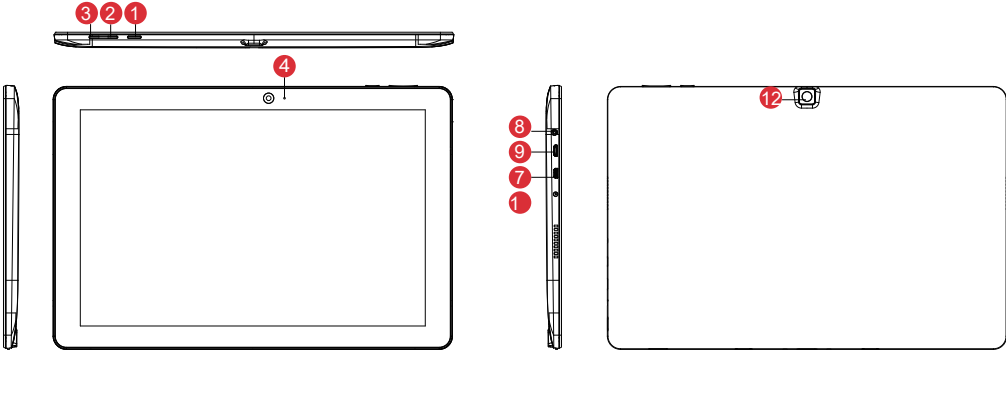

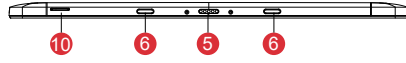

- 1) Қуаттау батырмасы
  - 🛚 🖪 Дауысын реттеу батырмасы
- 4) Фронтальдық веб-камера.
- 5 6 Пернетақтаны қосуға арналған ұяшықтар
- 7 Жоғары анықтылықты қолдайтын видеосы бар Micro HDMI порты
- 8 Сырттағы қуаттау блогын жалғастыруға арналған ұяшық
- 9 Порт Micro USB 2.0: Micro USB 2.0 құрылғысын немесе USB 2.0 стандартты құрылғысын ОТG кәбіл арқылы қолдау етеді.
- 🔟 Картридер: Micro SD қолдауы бар жады карталарын оқуға арналған кіріктірілген слот
- 1 Құлаққаптарды қыстыруға арналған 3,5мм ұяшық
- 😰 Видео жазып және фотосуреттер түсіруге мүмкіндігі бар негізгі камера

# Функционалдық пернелердің сипаттамасы және перне басуының комбинациясы Fn

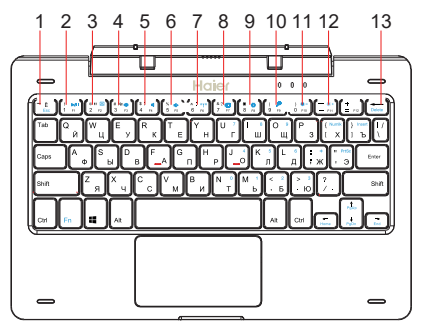

- 1 Шығу
- 2 Ойнату / Кідірту
- 3 Сенсорлық панельді ауыстырғыш
- 4 Дыбысы жоғары
- 5 Дыбысы төмен
- 6 Дыбыс жоқ
- 7 Қос/өшір WiFi

- 8 Ауысу экран
- 9 Баптау
- 10 Іздестіру
- Экранның жарығын азайту
  Экранның жарығын
- 12 көбейту
- 13 "Жою" батырмасы

1.1,2,3...9,0 таңбалары енгізілетін үстіңгі пернелердің көмегімен енгізіледі

2.Fn + SHIFT басу амалы арқылы F1-F12 қолжетімді болады.

3.!@\$%^& таңбалары SHIFT (SHIFT+1,2,3...9,0) арқылы басылады

4.Fn пернесінің көмегімен көк сандармен суреттелген сандық пернелердің блогымен пайдалануға болады

#### Негізгі функциялар

#### Қосылуы

<u>КУАТТАУ</u> түймесін басыңыз да шамамен 2 секунд басып тұрыңыз. Құрылғы қосылады және <u>Басты экраны</u> пайда болады. Егер де құрылғы қорғалған болса, оның кілтсөзін жазуға тура келеді.

#### Сөндіру және қайта жүктеу

Экранның төменгі сол жағындағы түймені басыңыз, <u>ҚУАТТАУ</u> батырмасын басыңыз және <u>Сөндіру</u> немесе <u>Қайта жүктеу</u> опцияларын таңдаңыз. Сондай-ақ, құрылғыны өшіру үшін <u>ҚУАТТАУ</u> түймесін 3 секундтан артық басып тұрып, саусағыңызды төмен қарай босатып, сырғытыңыз.

#### Ұйқыдағы режим

Құрылғы жұмыс істеп тұрғанда, түймені басып, оны өшіру үшін құрылғыны ұйқы режиміне қойыңыз. Құрылғыны ояту үшін қуат түймесін тағы бір рет басыңыз, содан кейін сенсорлық экранда саусағыңызды сырғытыңыз.

#### Аккумуляторды қуаттау

Құрылғы қосылмаса немесе автоматты түрде өшірілмесе, оны зарядтау қажет болуы мүмкін.

Ескерту: Тек планшет өндірушісі ұсынған немесе ұсынған зарядтағыштарды ғана пайдаланыңыз.

#### Windows баптау және белсендіру

Планшетті бірінші рет қосқанда, орнату шебері ашылады. Орнату шеберін қосқаннан кейін, жүйені баптандыруды аяқтау үшін бір-екі минуттан кейін жұмыс экраны ашылады. Windows 10 жүйесінің барлық функцияларын пайдалану үшін Windows құрылғысын құрылғыда іске қосу керек.

Белсендірусіз көптеген функциялар қолжетімсіз.

#### «Қосу»

<u>"Қосу"</u> мәзірі экранның төменгі сол жағында; «Барлық бағдарламалар», «Өшіру» және «Өріс» бөлімін табу үшін оны түртіңіз. Қосымша ақпарат алу үшін <u>"Қосу" мәзірі</u> бөлімін қараңыз.

#### Жұмыс үстелі

Жұмыс үстеліне өту үшін экранның төменгі оң жағын түртіңіз.

#### Хабарламалар мен затбелгілер

<u>Хабарландырулар</u> мен <u>пернелер тіркесімін</u> ашу үшін экранның оң жақ шетіне қарай жүргізіп өтіңіз. Мәліметтерді көру үшін хабарландыруды түртіңіз немесе қосу / өшіру немесе оларды реттеу үшін төте жолдарды түртіңіз.

#### «Қосу» мәзірі

<u>"Қосу"</u> мәзірі экранның төменгі сол жағында; «Барлық бағдарламалар», «Қосу» және «Параметрлер» және «Өріс» бөлімін табу үшін оны түртіңіз. Қосымша ақпарат алу үшін <u>"Қосу" мәзірі</u> бөлімін қараңыз.

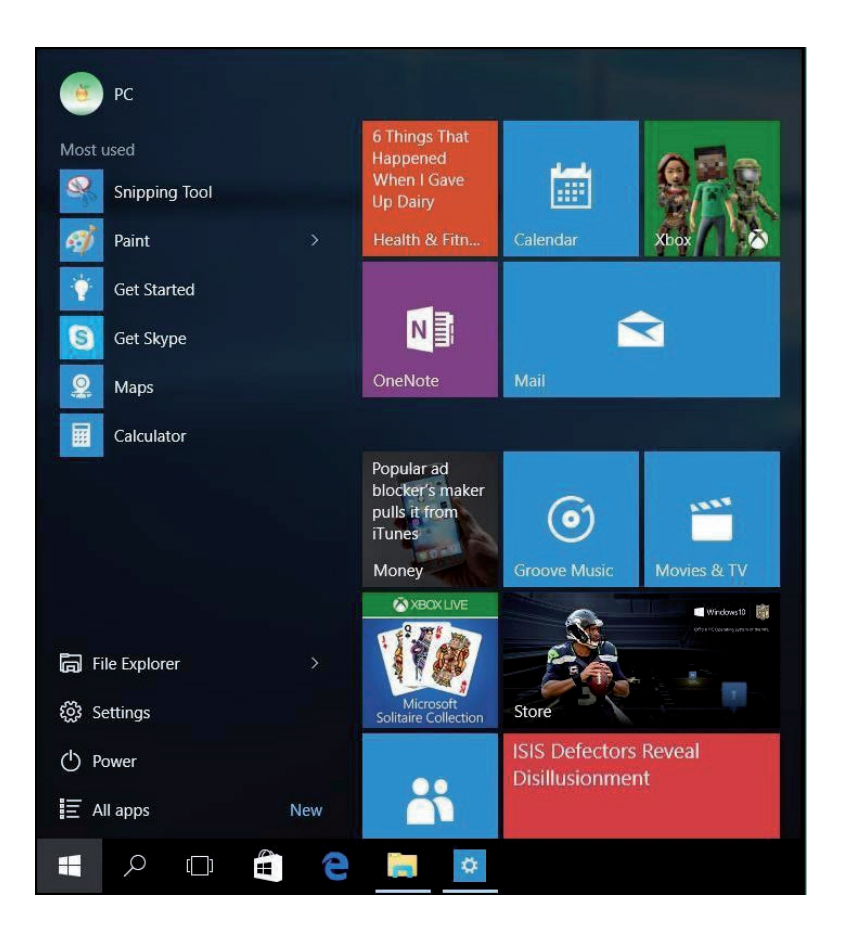

#### Жұмыс үстелі

Жұмыс үстеліне өту үшін экранның төменгі оң жағын түртіңіз.

#### Хабарламалар мен затбелгілер

Хабарландырулар мен <u>пернелер тіркесімін ашу үшін экранның оң жақ шетіне қарай</u> <u>жүргізіп өтіңіз</u>. Мәліметтерді көру үшін хабарландыруды түртіңіз немесе қосу / өшіру немесе оларды реттеу үшін төте жолдарды түртіңіз.

#### Бағдарламашықтар

Қолданбаларды көру үшін, <u>Барлық бағдарламалар</u> немесе <u>Жиі</u> қолданылатын тізімдерді <u>пайдалануға болады</u>. Оны ашу үшін қолданбаның атын нұқыңыз немесе опцияларды ашу үшін басып тұрыңыз: «Экранға бекіту», «Тапсырмалар тақтасына бекіту», «Жою» және т.б.

#### Жұмысты аяқтау Ů

Басыңыз және опциялардың біреуін таңдаңыз: «Ұйқыдағы режим», «Жұмысты аяқтау» немесе «Қайта іске қосу».

#### Өткізгіш

Таңдаулы қолданбаларды, бағдарламаларды, қалталарды, контактілерді немесе вебтораптарды жылдам экранға шығару үшін басты экранға тағайындауға болады. Сондайақ, тіркемелер әртүрлі топтарға ауыстырылуы мүмкін: Жалғаулықты бос орынға жылжытыңыз және сұр бөлгіш жолақ пайда болған кезде, тақтайшаны босатыңыз. Қажет болса, басқа тақтайшаларды топқа немесе топқа жылжытыңыз. Қолдану тақтайшасындағы саусақты басып ұстап тұрып, тақтайшаның өлшемін өзгертуге немесе белсенді мозаиканы қосуға / өшіруге мүмкіндік береді.

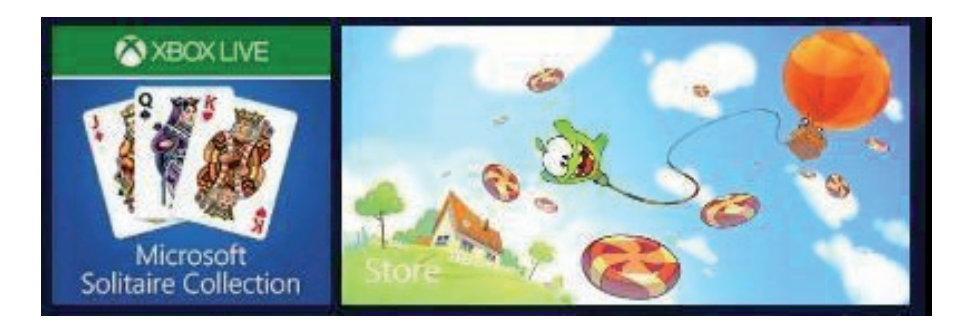

#### Міндеттер панелі

Тапсырмалар тақтасы экранның төменгі жағында орналасқан және <u>"іске қосу</u> мәзірі түймешігі (іздеу жолы) түймешігі, <u>"Тапсырма"</u> көрінісі түймешігі, тіркелген қолданбалар (мысалы, <u>Microsoft Frige</u>), белсенді тапсырмалар, батарея, желі, пернетақта, уақыт және т.б. туралы мәліметтерді қамтиды. <u>Windows 7</u> жүйесімен таныс болғандықтан, <u>Windows</u> <u>10</u> жүйесінің кейбір жаңа мүмкіндіктерін ұсынғымыз келеді

#### «Міндеттерді ұсыну» батырмасы

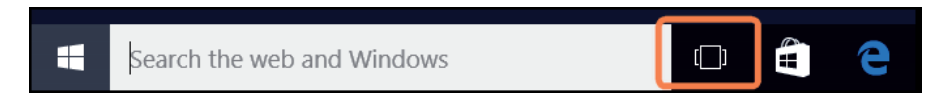

Бұл батырма тапсырмаларды көруге және басқаруға мүмкіндік береді.

#### **Microsoft Edge**

#### Search the web and Windows

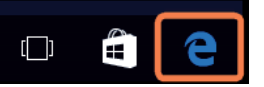

Microsoft Edge - Бұл жаңа браузер, оның функциялары интернетті қарап шыққаннан әлдеқайда кең. Бұл сізге ескертпелерді жазып, тікелей веб-беттерге жазу немесе басып шығару және жазбалармен басқалармен бөлісу мүмкіндігін береді.

Оқу ыңғайлығын бағаласаңыз, бұл браузер мақаланың назарын аударатын барлық ақпаратты жоюға мүмкіндік береді. Сондай-ақ оқуға арналған тізім бар, ол кейінірек оқығыңыз келетін материалдарды сақтауға мүмкіндік береді.

Жақсартылған мекенжайлар тақтасы қажетті ақпаратты жылдам табуға мүмкіндік береді және Cortana қолдауымен сіз бірден іздеуден іс-әрекетке көшуге болады. Microsoft Edge желілік кедергілерді жояды, жекелендірудің жоғары деңгейін қамтамасыз етеді, әр түрлі тапсырмаларды шешуге көмектеседі.

#### Переметрлер

Windows 10 жүйесі планшетіңізді дербестеу үшін керемет мүмкіндіктер береді. Бастау мәзіріндегі <u>Параметрлер</u> белгішесін <u>{</u>

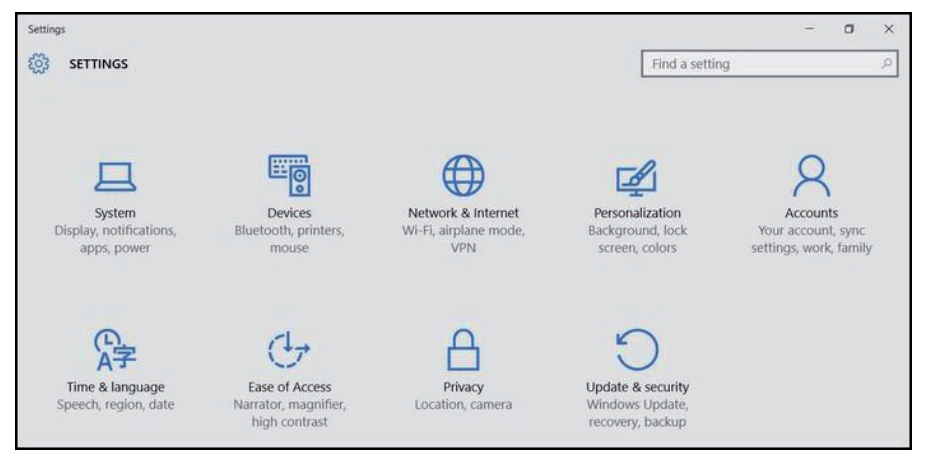

Жылдам қол жеткізу үшін экранның жоғарғы оң жақ бұрышындағы іздеу жолағын пайдалануға болады.

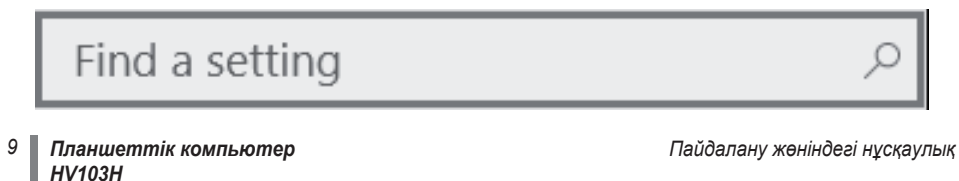

Төменде баптаудың амалдары келтірілген.

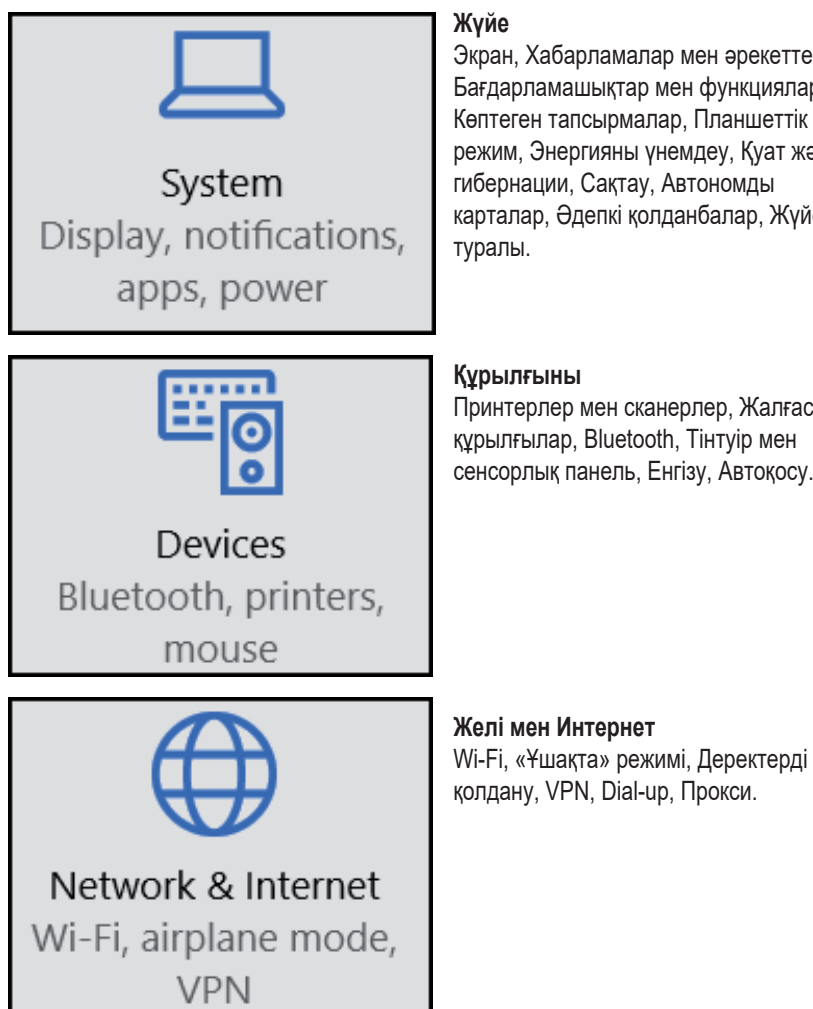

#### Жүйе

Экран, Хабарламалар мен әрекеттер, Бағдарламашықтар мен функциялар, Көптеген тапсырмалар, Планшеттік режим, Энергияны үнемдеу, Қуат және гибернации, Сактау, Автономды карталар, Әдепкі қолданбалар, Жүйе туралы.

#### Құрылғыны

Принтерлер мен сканерлер, Жалғасқан құрылғылар, Bluetooth, Тінтуір мен сенсорлық панель, Енгізу, Автоқосу.

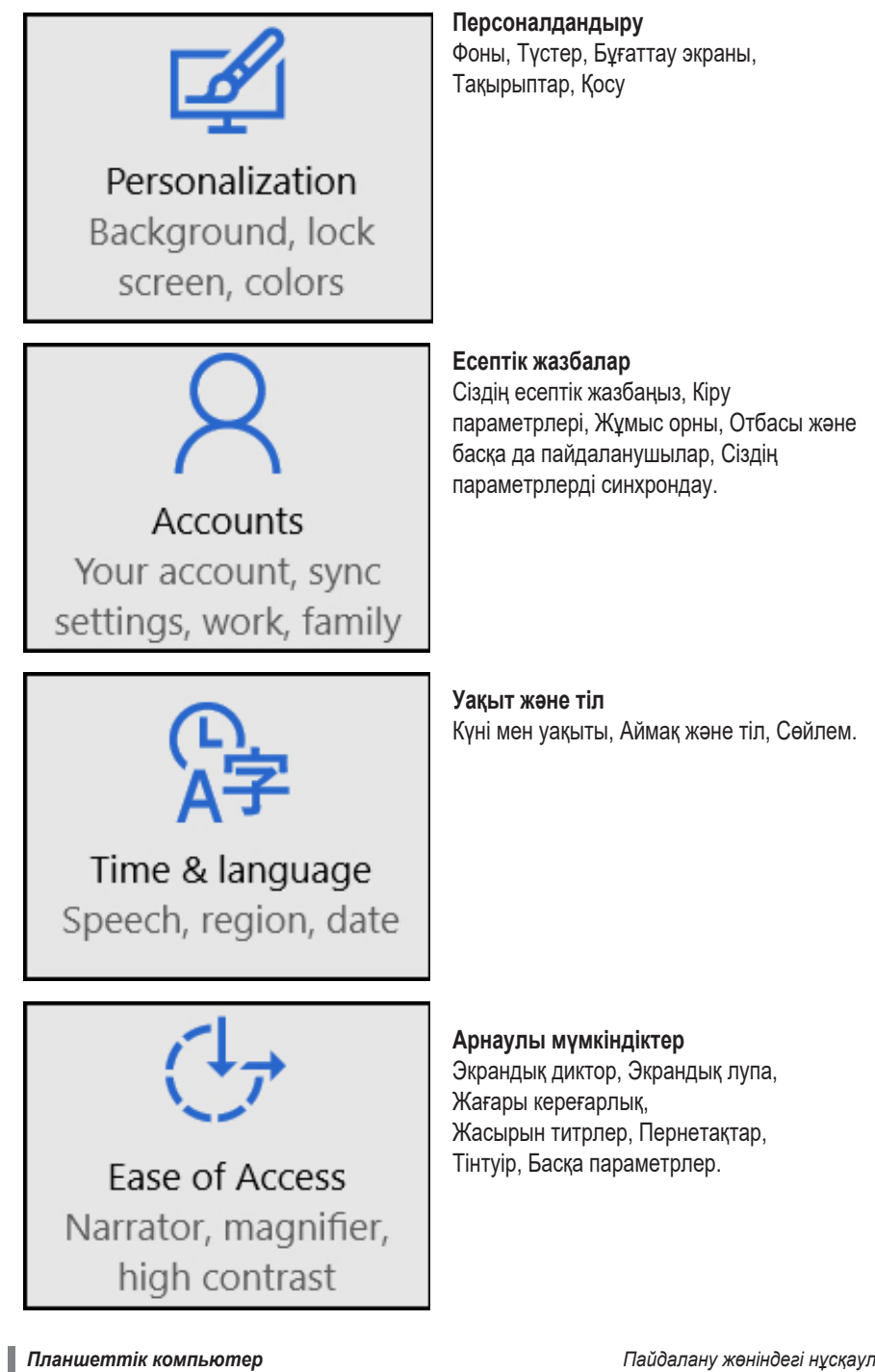

<sup>11</sup> HV103H

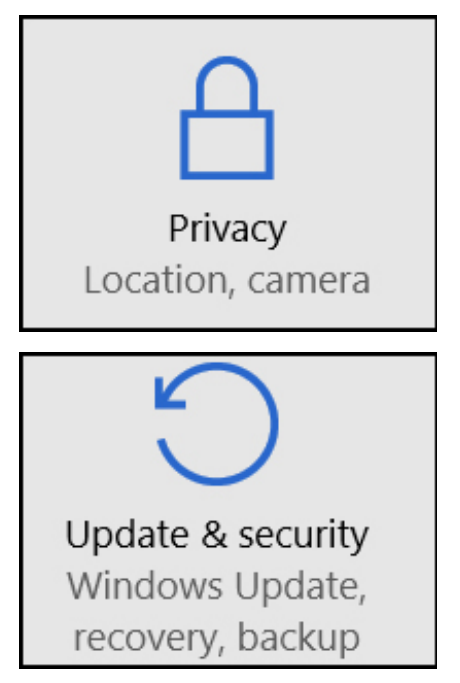

#### Құпиялылық

Жалпы, Орналасқан жері, Камера, Микрофон, Сөйлеу, қолжазба және пернетақта енгізу, Тіркелгі туралы ақпарат, Контактілер, Хабарлар, Радио, Басқа құрылғылар және т.б.

**Жаңартылуы және қауіпсіздік** Windows Жаңарту орталығы, Windows Қорғағышы, сақтық көшірме жасау,

қалпына келтіру, белсендіру, Әзірлеушілерге арналған.

#### Желіге қосылу

Бұл планшетте желіге қосылу үшін пайдалануға болатын Wi-Fi модулімен жабдықталғаны бар. Желіге қосылғаннан кейін Интернетте жұмыс істеуге, қосымшаларды жүктеуге, электрондық пошта бойынша хабарлар жіберуге және желідегі басқа компьютерлерге және құрылғыларға қосылуға болады.

Саусағыңызды экранның оң жақ шетіне қарай сырғытыңыз, сымсыз желі белгішесін нұқыңыз, желі атын нұқыңыз және <u>Косылыңыз</u>. Құрылғыны осы желіге қол жетімді болған кезде қосу үшін, <u>Автоматты түрде</u> қосылу опциясын таңдаңыз). Қажет болса, парольді енгізіп, <u>Келесі</u> түймешігін басыңыз. Wi-Fi желісінен ажырату үшін же сымсыз желі белгішесін нұқыңыз және оны ажырату үшін қосылған желі атын нұқыңыз. Егер Wi-Fi желісі болмаса, сіз 3G желілерін қолдайтын USB-модемді пайдалана аласыз. <u>Оператор желіге қосылғаны үшін төлемақы алуы</u> *мүмкін*.

Сондай-ақ, сымды желілерге (бөлек сатылады) қосылу үшін USB Ethernet адаптерін пайдалануға болады.

#### Есептік жазбалар

Есептік жазба әр түрлі есептік жазбаларды пайдалану мүмкіндігін бере отырып, планшетті Windows 10-мен жекелендіруге мүмкіндік береді. Тіркелгі түрін көру үшін <u>Параметрлер тармағын</u> ашып, келесі әрекеттерді орындаңыз: <u>Параметрлер</u> >> <u>Есептік жазбалар</u> >> <u>Сіздің есептік жазбаңыз</u>.

- Егер тіркелгі түрі <u>Жергілікті тіркелгі</u> болса, сіз бұлтқа қосыла алмайсыз.
- Егер <u>аты мен электрондық пошта мекенжайы</u> көрсетілсе, Microsoft тіркелгісін пайдаланасыз.

#### Microsoft есептік жазбасы деген не?

Місrosoft есептік жазбасы деген - әр түрлі Місrosoft қызметтеріне, мысалы, Outlook.com, OneDrive, Windows Phone және Хbox жүйесіне кipy үшiн пайдаланылатын электрондық пошта мекенжайы және құпия сөз болып табылады. Жергілікті тipкелгiнi Microsoft тipкелгiсiне ауыстыру: Ашыңыз <u>Параметрлер</u>, басыңыз <u>Есептік жазбалар</u> >> Ciздiң есептік жазбаңыз >> Microsoft тipкелгiсiмен орнына кiрiңiз.

Сонымен бірге тағы екі кіру параметрі қолжетімді: PIN и графикалық кілтсөз.

Егер жұмыс электрондық пошта мекенжайын немесе желілік доменге қосылса, бұл кіру параметрлері қол жетімді болмауы мүмкін.

#### Бағдарламашықтар мен бағдарламалар

Windows дүкенінде көптеген ойындар мен бағдарламашықтар қолжетімді.

Windows дүкенін ашу үшін негізгі экрандағы немесе Windows дүкені белгішесін тапсырмалар тақтасында сәйкес тақтайшаны нұқыңыз.

#### Search the web and Windows

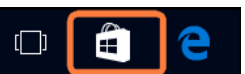

#### Windows дүкенінен бағдарламашықтарды орнату.

Бағдарламашықтарды «Хит-парадтар», «Санаттар», «Топтамалар" және т.б. бөлімдерден қарауға болады Іздестіру функциясын пайдалануға да болады.

Кеңес: Кейбір бағдарламашықтар сіздің еліңізде немесе аймағыңызда болмауы мүмкін.

#### Бағдарламаларды Интернеттен орнату.

Өтініш әзірлеуші және оның орналасқан веб-сайттың сенімді екенін тексеріңіз. Браузерде бағдарламашықтың сілтемесін басыңыз.

Бағдарламаны дереу орнату үшін <u>Ашу</u> немесе <u>Іске қосу</u> пәрменін таңдап, экрандағы нұсқауларды орындаңыз.

Қолданбаны кейінірек орнату үшін, <u>Сақтау</u> немесе Басқаша <u>сақтау</u> пәрменін таңдап, жүктеп алыңыз.

#### Жою

Қолданбаны жою үшін, Басты экран немесе Бағдарламалар тізімі тармағын ашып, бағдарламаны түртіңіз және оны бірнеше секунд ұстап тұрыңыз. Жою түймесін басыңыз.

#### Жаңарту

Бағдарлама әзірлеушілері жаңа мүмкіндіктерді қосу және мәселелерді түзету үшін оларды жаңарта алады. Windows дүкені пайда болған кезде бағдарлама жаңартуларын автоматты түрде орнатуы мүмкін. Windows Store терезесінде автоматты түрде қолданба жаңартуларын теңшеу үшін, <u>Балтаулар</u> тармағын ашыңыз, содан кейін <u>Бағдарлама</u> <u>жаңартулары</u> түймешігін басып, бағдарламаларды <u>автоматты түрде</u> жаңарту үшін Иә баптауларын таңдаңыз.

Сондай-ақ, Тексеру басу арқылы кез келген уақытта жаңартуларды тексере аласыз.

#### OneDrive

OneDrive -бұл сіздің Майкрософт тіркелгісімен байланысты онлайн-қойма сақтауыш.

Бұл сақтау орны кез-келген құрылғыдан қол жетімді қосымша қатты диск ретінде пайдаланылады. ОneDrive қызметіндегі құжаттар, фотосуреттер немесе басқа файлдарды сақтағанда, олар желісіне қосылған кез келген құрылғыдан (смартфоннан немесе компьютерден) қол жетімді болады; олар басқа адамдармен де алмасуға болады.

Бастау мәзірін ашып, OneDrive бағдарламасын ашу үшін OneDrive түймешігін басып, оның мазмұнын көру үшін қалтаны нұқып, оны ашу үшін файлды нұқыңыз. Пәрмендерді көру үшін, экранның жоғарғы жағынан төмен қарай жүргізіп өтіңіз.

OneDrive қызметінде Опциялар мәзірін ашып, содан кейін OneDrive репозиторийі туралы қосымша ақпарат алу үшін <u>Ақпарат</u> пәрменін таңдаңыз.

Файлдарды сақтау үшін, сақтау орны ретінде *Onenrive немесе <u>Тек осы компьютерді</u> <u>таңдаңыз</u>. Құжаттарды OneDrive қызметіне әдепкі бойынша сақтауға болады, <u>Параметрлер</u> >> <u>Жүйе</u> >> <u>Автоматты түрде сақтау</u> және файлды сақтау орнын өзгерту арқылы. Кеңес: Файлдарды сақтау үшін OneDrive қызметін таңдау үшін Microsoft тіркелгісіне кіру керек.* 

OneDrive **қызметіндегі файлдарды** достармен ортақ пайдалану үшін оларға жаңа тіркелгі қажет емес, олар ортақ пайдаланылған файлдарды алу үшін кез келген веббраузерді пайдалана алады. Бар болғаны мына екі әрекетті орындаңыз:

• Ортақ пайдаланғыңыз келетін OneDrive ішіндегі файлдарды таңдаңыз.

• Электрондық пошта мекенжайын көрсетіңіз немесе басқалардың файлдарды веб-бетте көруге рұқсат беру үшін <u>Сілтеме алу</u>, таңдаңыз.

**Windows Қорғағышы** бағдарламасы - ол Windows 10 жүйесіне вирустар, шпиондық бағдарламалар және басқа да зиянды бағдарламалардан қорғауға арналған. <u>Windows Қорғағышы</u> бағдарламасын тікелей Бастау мәзірінен ашуға немесе <u>Windows Қорғағышы</u> бағдарламасын <u>іздеу жолағында</u> табуға болады.

Компьютеріңізді вирустардан қорғау туралы қосымша ақпарат алу үшін Windows.com вебсайтына кіріңіз.

#### Жүйені жаңарту және қалпына келтіру

Windows жаңарту орталығы автоматты түрде маңызды жаңартуларды пайда болған кезде автоматты түрде орнатады. Сонымен қатар Windows жаңартуларын қолмен тексеруге де болады:

<u>Параметрлерді ашу</u> >> <u>Жаңарту және қауіпсіздік</u> >> <u>Windows Жаңарту орталығы</u>. Жаңартулар қол жетімді болса, осы жаңартуларды орнатқыңыз келсе <u>Қосымша ақпарат</u> түймешігін және <u>Орнату</u> батырмасын басыңыз.

Қалпына келтіру функциясы Windows жүйесін жаңартуға немесе қайта орнатуға көмектеседі және Windows іске қосу параметрлерін өзгертеді.

<u>Параметрлер</u> >> <u>Жаңарту және қауіпсіздік</u> >> <u>Қалпына келтірубасу керек</u>. Қалпына келтірудің үш нұсқасы бар:

- Компьютерді бастапқы күйіне қалпына келтіріңіз (файлдарды сақтауға немесе барлығын жоюға болады)
- 2. Арнайы жүктеу опциялары (тек кәсіпқойлар үшін)

#### Қысқаша анықтама

#### Сурақ: Windows құпия сөзін ұмытып кетсем не істеуім керек?

- Егер Microsoft тіркелгісін пайдалансаңыз, желі арқылы құпиясөзіңізді қалпына келтіре аласыз. Қосымша мәліметтерді мына сілтемеден алуға болады https://account.live.com/ password/reset
- Егер сіз жергілікті есептік жазбаны пайдалансаңыз, құпия сөзді қалпына келтіру үшін кеңестерді пайдаланыңыз.

Жоғарыда көрсетілген барлық әдістерді пайдаланған болсаңыз, бірақ әлі де кіре алмасаңыз, Windows 10 жүйесін қайта орнатуыңыз керек.

Қосымша ақпарат алу үшін өндірушіге хабарласыңыз.

#### Сурақ: Планшет қосылмаса, не істеуім керек?

Ең ықтимал себебі батарея зарядының төмендеуі. Бұл көбінесе планшет батареясын зарядтаудан кейін шешілетін қарапайым мәселе. Құрылғы әлі жұмыс істемесе, экран өшіп қалуы мүмкін, бірақ құрылғы жұмысын жалғастырады. Бұл жағдайда құрылғыны толығымен өшіру ү<u>шін ҚУАТ</u>ТАУ түймесін 10 секундтан артық басып тұрып, қайтадан қосуға болады. Кез келген жағдайда осы әрекеттен аулақ болыңыз.

#### <u>Сұрақ: Windows 10 жаңартуларын орнату мүмкін болмады.</u> Жаңартуларды қалай орнатуға болады?

- **Дискіде орын босатып алу.** Windows Жаңарту бағдарламасын орнатпас бұрын, құрылғыда жеткілікті диск орыны бар екеніне көз жеткізіңіз. Кейбір файлдарды OneDrive немесе TF жад картасына жаңартып болғанға дейін кем дегенде аудару қажет болуы мүмкін.
- Қуаттау көзіне қосылу. Жаңарту кезінде планшет қуат көзіне қосылуы керек.
- Желіден ажыраушы болмаңыз. Жаңарту кезінде жақсы Wi-Fi сигналы (немесе сымды желіге қосылу.)

#### Сұрақ: Windows 10 жүйесі тегін бола ма?

Алдын ала орнатылған *Windows 10* жүйесінен жаңарту сіз үшін тегін. Қосымша ақпарат алу үшін Microsoft.com веб-сайтына кіріңіз.

#### Сұрақ: Жүйенің тілін қалайша өзгертіп алуға болады?

Ең алдымен, планшеттің <u>бағдарламасында</u> қажетті тіл жиынтығы бар екеніне көз жеткізіңіз (сатушыға қарап шығу керек). <u>Параметрлерді ашу >> Уақыт және тіл</u> >><u>Аймақ және тіл</u> тармағын таңдаңыз *Тілді қосуды* таңдап алыңыз.

Кеңес: Тіл пакеті болмаса, сіз бұл әрекетті орындай алмайсыз.

| Операциялық жүйе               | Microsoft Windows 10 Home                              |
|--------------------------------|--------------------------------------------------------|
| Процессор                      | Процессор Intel Cherry Trail Atom™ X5-Z8350            |
|                                | (2М кэш, жиілік аралығы 1.68Ггц до 1.92Ггц)            |
| Жедел жады                     | 2Гб (DDR3L)                                            |
| Қатқыл диск                    | 64Гб                                                   |
| Сенсорлық экран                | Бірнеше жанасуды қолдайты сыйымдылықты                 |
| Динамиктер                     | 8Ω/1W                                                  |
| Батарея                        | 3.7 В /6000 мАч кірістірілген қайта                    |
|                                | зарядталатын полимерлі батарея                         |
| Қолдану уақыты (шамамен)       | Ойындар / интернет / фильмдер шамамен 4,5              |
|                                | сағат (әдепкі экран жарықтығы деңгейімен)              |
| Экранның пішіні                | 10.1"                                                  |
| Экранның анықтығы/Типі         | IPS HD 1280*800                                        |
| Камера                         | Фронтальдік 0.3 Мп, сыртқы 2.0 Мп                      |
| WIFI                           | 802.11 b/g/n                                           |
| Bluetooth                      | Bluetooth 4.0                                          |
| HDMI                           | Micro HDMI*1                                           |
| 3G                             | Кіріктірілгені жоқ, сырттағы 3G -модемдерді сүйемелдеу |
| Батырмалар                     | Дауыс қаттылығы +/- , Қосу/азайту батырмасы            |
| Енгізу құрылғысы               | Пернетақта магниттік бекітпемен, сенсорлық             |
|                                | панелімен шығарылады.                                  |
| USB                            | Micro-USB 2.0 * 1, USB 2.0 (пернетақтада) *1           |
|                                | USB дискілерді                                         |
| Құлаққаптар ұяшығы             | 3.5 мм стерео * 1                                      |
| Құрылғының мөлшері мен салмағы | 253мм*162мм*18мм, 0.99 кг                              |
| Ауыспалы қуаттау адаптері      | Кіріспе кернеу: 110-220В, шығаратын кернеу:            |
|                                | 5В/2А, проприентарлық ұяшық.                           |
| Аудио форматтар                | MP3,WMA,MP2,OGG,AAC,M4A,MA4,FLAC,APE,                  |
|                                | 3GP,WAV                                                |
| Видео форматтар                | Mpeg1, Mpeg2, Mpeg4 SP/ASP GMC, XVID, H.263,           |
|                                | H.264 BP/MP/HP, WMV//8, WMV9/VC1 BP/MP/AP,             |
| <b>A</b>                       |                                                        |
| Фото форматтар                 |                                                        |
| Мәтіндік форматтар             | TXT, EPUB, PDF, WORD, EXCEL, POWERPOINTS               |
| дыоыс жазып алу функциясы      | суиемелденеді (кіріктірілген микрофоннан)              |
| GPS/I ЛОНАСС                   | жоқ                                                    |
| жарық датчигі                  | жоқ                                                    |
| Гербеліс                       | жоқ                                                    |
| Жады карталарының ұяшығы       | Бар, Micro SD *1                                       |

# Haier

#### Изготовитель:

«Haier Overseas Electric Appliances Corp. Ltd», Адрес: КИТАЙ, Room S401, Haier Brand building, Haier Industry park Hi-tech Zone, Laoshan District Qingdao.

#### Уполномоченное лицо (импортер):

Общество с ограниченной ответственностью «Хайер Электрикал Эпплаенсис РУС» Адрес: 423800, Республика Татарстан, г. Набережные Челны, Производственный проезд, д.45. Тел.: +7-(8552)-53-45-16, E-mail: info@haierrussia.ru

Дата изготовления и гарантийный срок указаны на этикетке устройства. Өндіруші ел, өндіру, өндірілген күні және кепілдік мерзімі көрсетілген орау.

# EHC